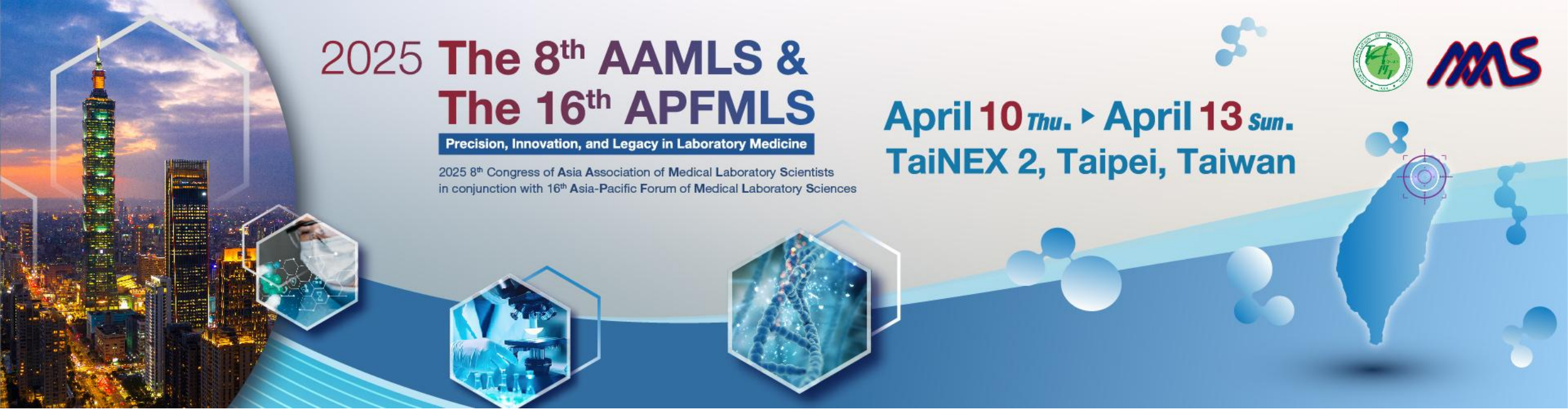

# **E-Poster Upload Instructions**

Upload Period: From now until 2025/3/17

## **E-Poster Specifications**

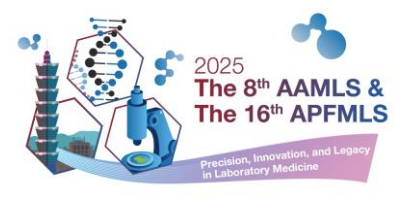

- E-Poster Specifications :
  - $\checkmark~$  Please upload both JPG and PDF files

(JPG files will be used for the official website E-poster display; PDF files will be used for the on-site E-poster display.)

- ✓ Format: Portrait orientation, width: 1080 x height: 1915
- ✓ File size: Each file must be under 10MB.
- ✓ Image resolution: At least 300 dpi.
- ✓ File naming format: Use Submission no. + Name (<u>Refer to Slide 7</u>)
- ✓ The first line must contain the Submission no. (e.g., aamls20250001), The second line should include the full title.
- ✓ Only accepted abstracts with a presentation type of "Poster" are required to upload files.
- ✓ Additional notes on exporting images from Mac and Windows are provided (Slides 9-11).

Once your files are ready, proceed to the next steps.

### Step 1: Log in to Your Account and submission

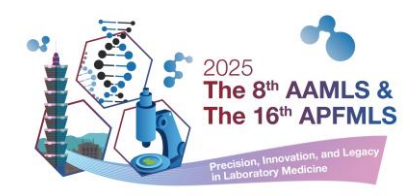

- Click "Log In" to access your account.
- Navigate to "Call for Abstract" > "Online Submission".

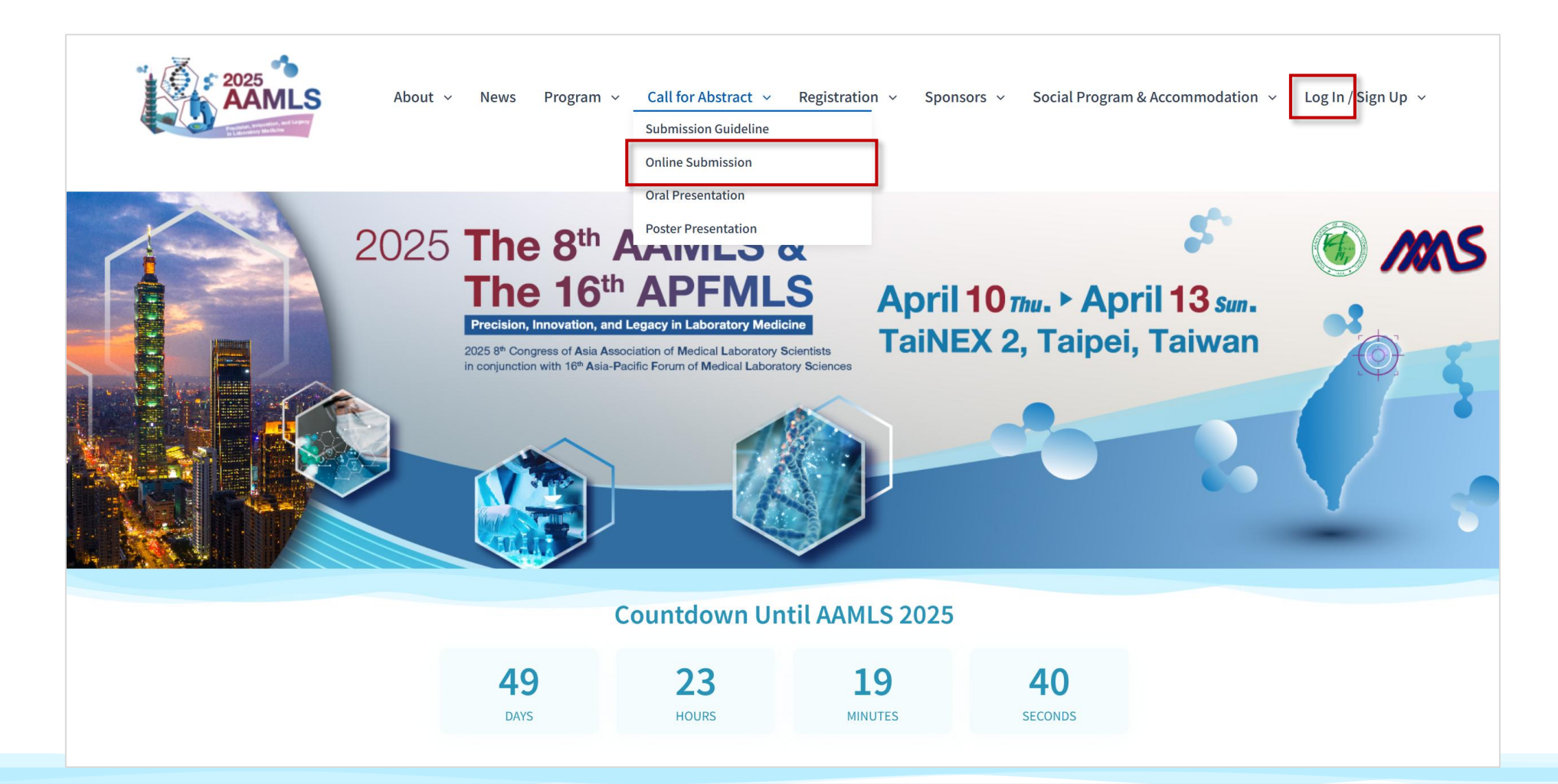

#### Step 2: Upload Your E-Poster

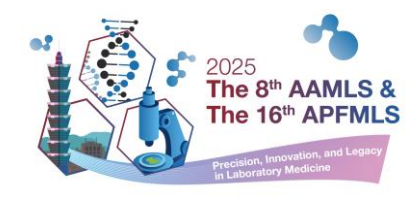

- Click "Upload E-poster" to upload your files.
   (Only accepted abstracts status can upload files. )
- Ensure your files comply with the guidelines, A "Success" message will confirm successful upload.

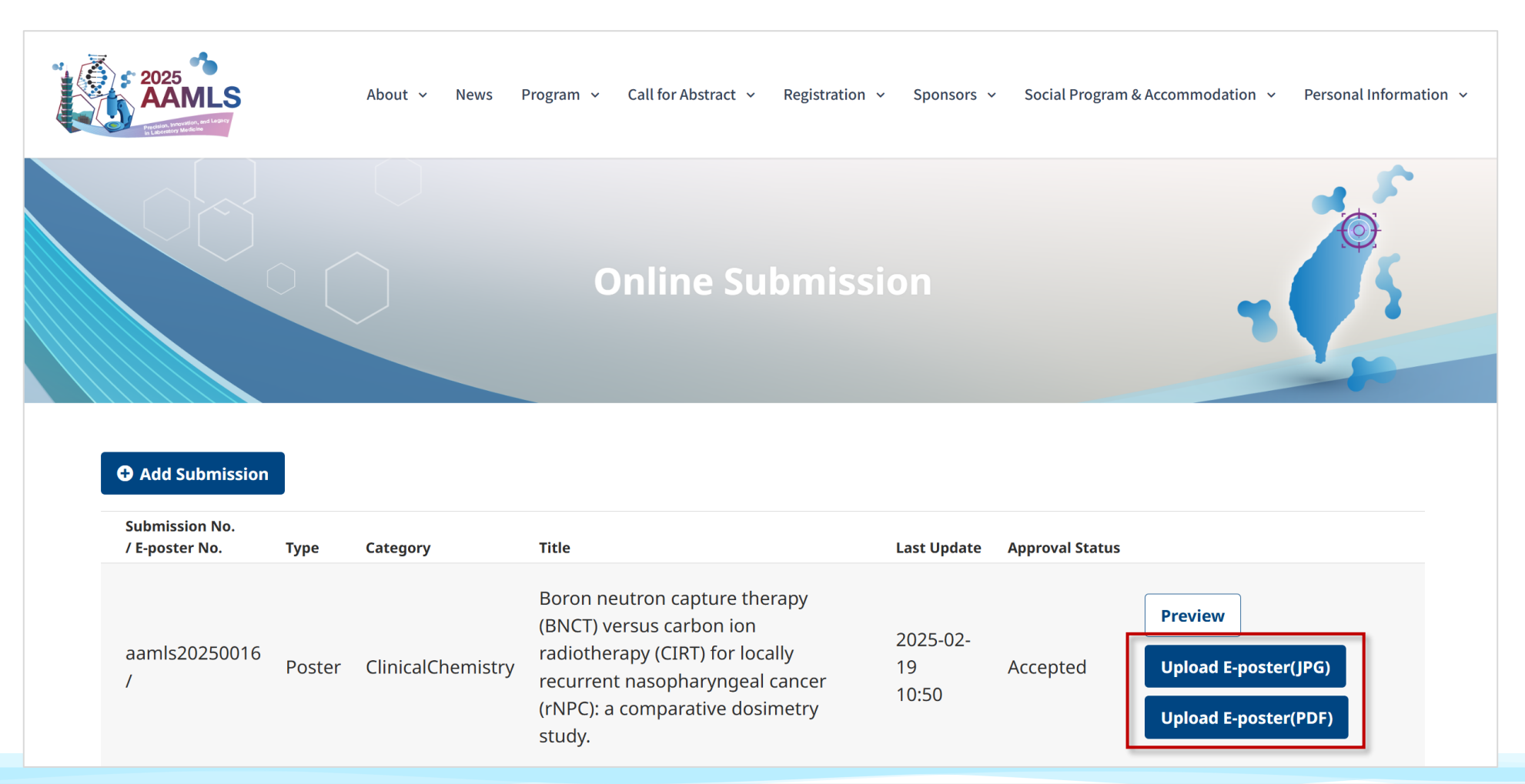

#### Step 3: Check Your E-Poster Files (1)

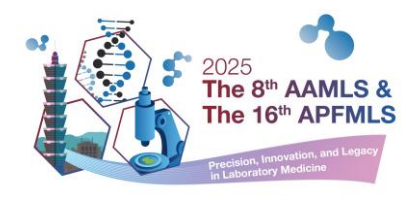

• Click "Preview E-Poster" to review the uploaded image.

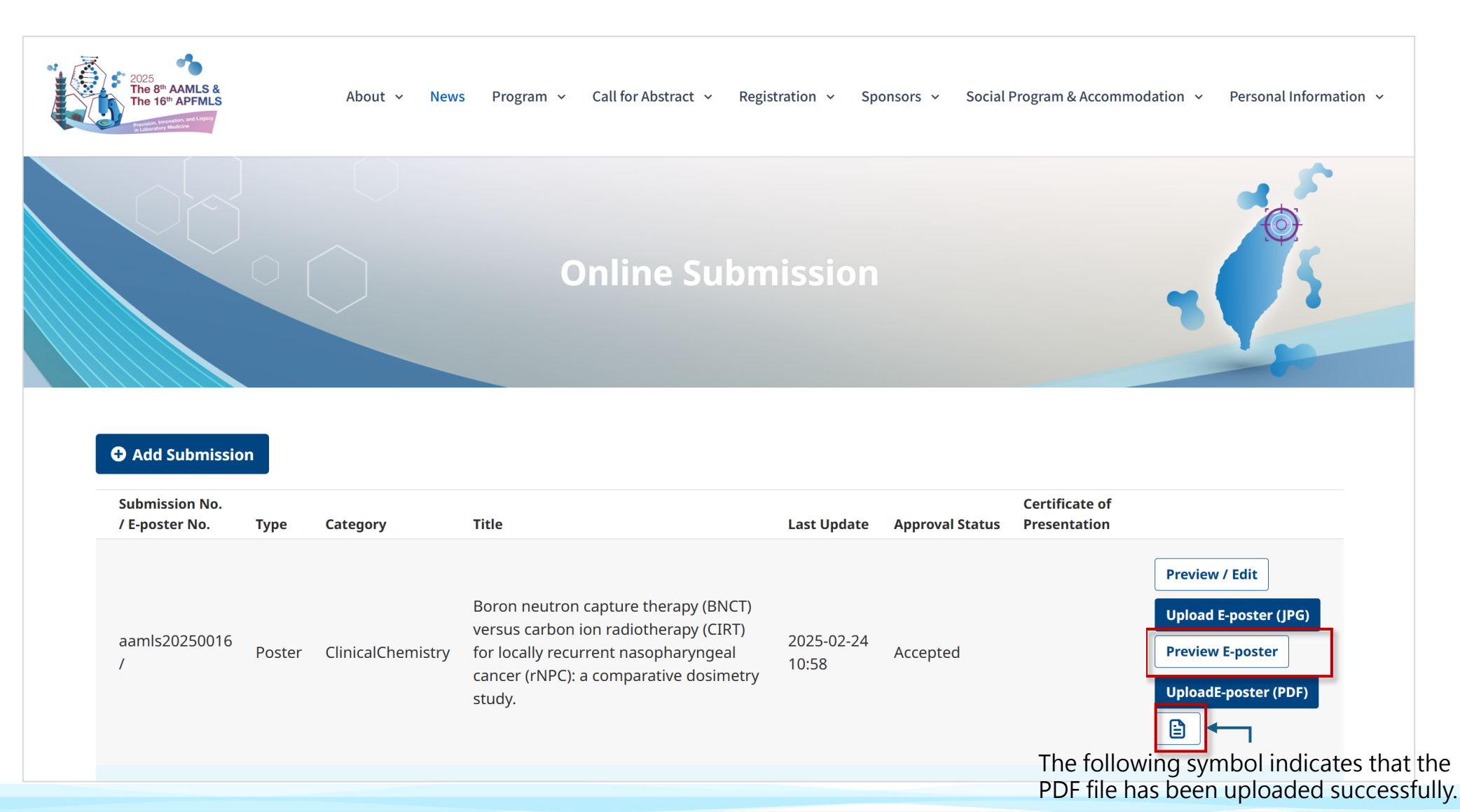

### Step 3: Check Your E-Poster Files (2)

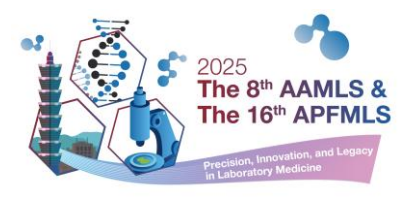

- Double-check your submission details for accuracy.
- Verify the uploaded JPG file, If needed, replace the file during the upload period (Refer to Slides 3-5)

| <b>Title</b><br>Body of Abstract:The Abstract Body should be informative and detailed with<br>four separated paragraphs. " Purpose ", " Methods ", "Conclusion" and<br>'Results". The maximum abstract length is 300 words. | <b>First Author Information</b><br>Tsao test test |
|----------------------------------------------------------------------------------------------------|---------------------------------------------------|
| <b>Type</b><br>Poster                                                                                                    |                                                   |
| <b>Category</b><br>LaboratoryManagement                                                                                                    |                                                   |
|                                                                                                    |                                                   |

#### Note 1: How to Find Your Submission ID

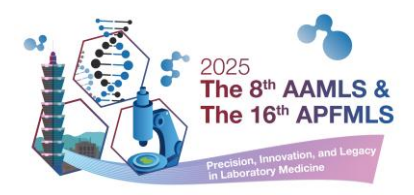

- Navigate to "Call for Abstract" > "Online Submission".
- The file name should be in the format: Submission No.+ Presenter's Name (e.g., aamls20250002 Vanessa Chiu)

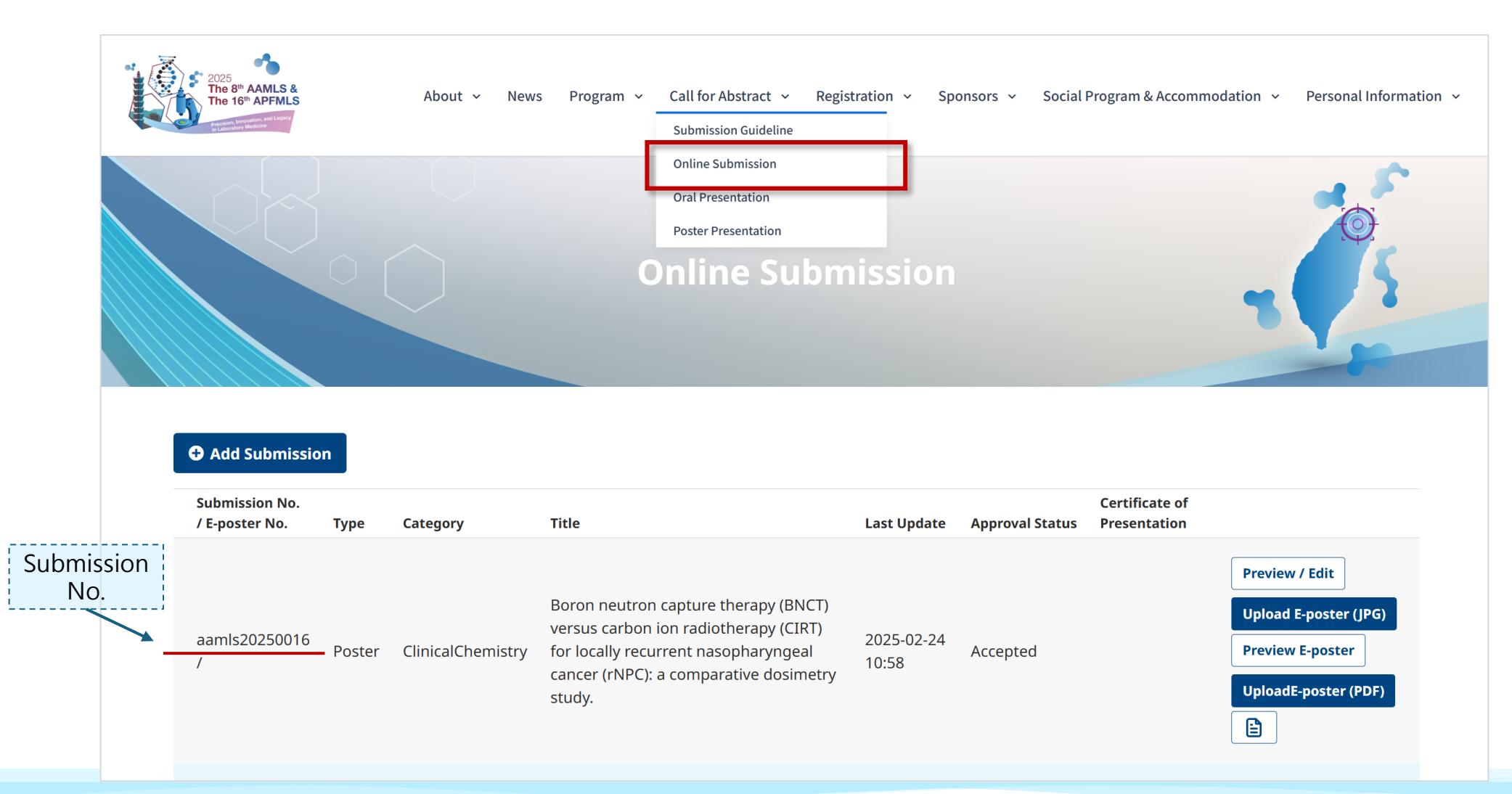

#### Note 2: Exporting Images & PDFs on Mac

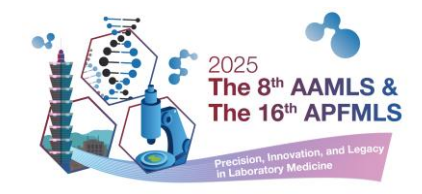

• Click "File" > "Export...".

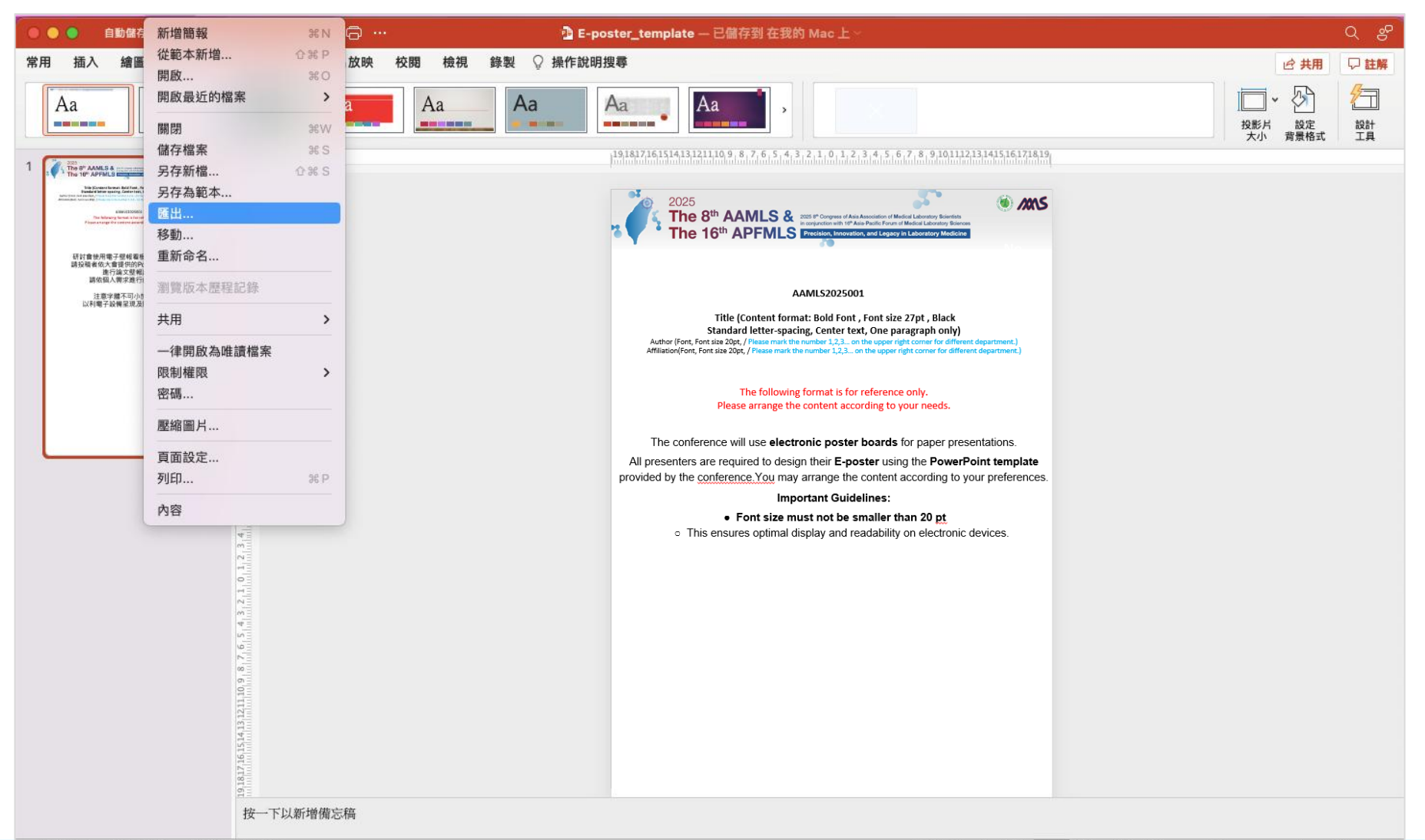

#### Note 2: Exporting Images & PDFs on Mac

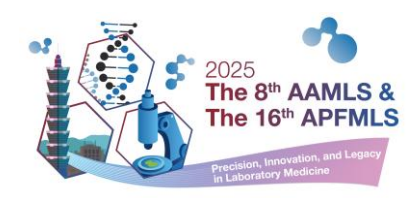

- Select file format: JPG, JPEG, or PNG.
- Set dimensions: Width: 1080 x Height: 1915

| ● ● ● ##### ● ■ <b>A</b> B ½ · <b>B</b> B • •      | ・ 💁 E-poster_template — 已儲存到 在我的 Mac 上 ~                                                                                                    | 000 anta 000 A 🗄 🏷 🗸                                                                                                    | 🕒 🕞 … 🎦 E-poster_template — 已儲存到 在我的 Mac                                                                                                    | <u>+</u> ~                                                                                                    |
|----------------------------------------------------|----------------------------------------------------------------------------------------------------|----------------------------------------------------------------------------------------------------|----------------------------------------------------------------------------------------------------|----------------------------------------------------------------------------------------------------|
| 常用 插入 繪圖 設計 轉場 動畫 投影片放映                            | 校開 檢視 錄製 🖓 操作說明搜尋                                                                                                    | 常用 插入 繪圖 設計 轉場 動畫                                                                                                    | 投影片放映 校閱 檢視 錄製 🖓 操作說明搜尋                                                                                                    | ピ 共用 □□ 註解                                                                                                    |
| Aa   Aa                                            | Aa Aa Aa Aa                                                                                                    | Aa       Aa                                                                                                    | Aa Aa Aa Aa Aa Aa Aa Aa Aa Aa Aa Aa Aa A                                                                                                    | 短影片<br>大小                                                                                                    |
| 1 The OF ADMISS                                    |                                                                                                    | 1                                                                                                    | 19183716151413321110,9,8,7,6,5,4,3,2,1,0                                                                                                    | 1, 2, 3, 4, 5, 6, 7, 8, 9,10,112,131435,163718,19                                                                                                    |
| Vite United and and and and and and and and and an | 2025<br>The 8 <sup>th</sup> AAMLS & more Crease of Next Accesses in the Access of Next Accesses in the Access of Next Accesses in the Ac | Address man from the sector and the sector and | 2025<br>The 8 <sup>th</sup> AAMLS & medden<br>The 16 <sup>th</sup> APFMLS<br>This (Content format Bold)<br>Standard letter-spacing, Cont<br>Athene (Form, Forta and 20), if you must be indeed a<br>Athene (Form, Forta and 20), if you must be indeed a | ** of the standard and a standard association of the standard association of the standard associatio of the standard associatio of the standard association of the st |
|                                                    | 標籤:                                                                                                    |                                                                                                    | EHS? AAMI S2025xxxx-Name                                                                                                    |                                                                                                    |
|                                                    | 小三・一部 下部1万月 (2) い                                                                                                    | 2010<br>100<br>100<br>100<br>100<br>100<br>100<br>100<br>100<br>100                                                                                                    | 標識:                                                                                                    |                                                                                                    |
|                                                    |                                                                                                    | 12,286,327,1                                                                                                    |                                                                                                    |                                                                                                    |
|                                                    | 線上位置 檔案格式: JPEG                                                                                                    |                                                                                                    |                                                                                                    |                                                                                                    |
|                                                    | ◎ 储存每張投影片                                                                                                    |                                                                                                    | 線上位置 檔案格式: PDF 📀                                                                                                    |                                                                                                    |
|                                                    | 管理储存日期时投款方<br>寬度: 1080 高度: 1915                                                                                                    | 8<br>10<br>10<br>10                                                                                                    |                                                                                                    |                                                                                                    |
|                                                    |                                                                                                    | S - Frank                                                                                                    |                                                                                                    |                                                                                                    |
|                                                    | 取消 匯出                                                                                                    |                                                                                                    | 以利電子設備呈                                                                                                    | 見及閱讀舒適感                                                                                                    |
|                                                    | 請依個人需求進行內容安排                                                                                                    | и<br>1<br>Ф                                                                                                    |                                                                                                    |                                                                                                    |
|                                                    | 注音字體不可小於 20 pt                                                                                                    |                                                                                                    |                                                                                                    |                                                                                                    |
|                                                    | 以利電子設備呈現及閱讀舒適感                                                                                                    |                                                                                                    |                                                                                                    |                                                                                                    |
|                                                    |                                                                                                    |                                                                                                    |                                                                                                    |                                                                                                    |
|                                                    |                                                                                                    |                                                                                                    |                                                                                                    |                                                                                                    |
|                                                    |                                                                                                    |                                                                                                    |                                                                                                    |                                                                                                    |

### Note 3: Exporting Images on Windows

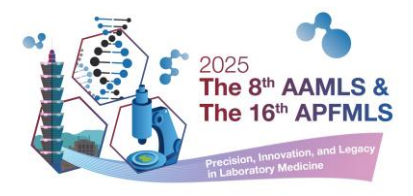

 After designing the presentation, click: "File" > "Export" > "Change File Type" > "JPEG File Interchange Format".

| E-poster_templ | ate • 已儲存到 此電腦    |                                                                                                    |
|----------------|-------------------|----------------------------------------------------------------------------------------------------|
| $\bigotimes$   | 匯出                |                                                                                                    |
| ☆ 常用           | └── 建立 PDF/XPS 文件 | 變更檔案類型                                                                                                    |
| ┣ 新增           |                   | ■戦福楽類型<br>● ● ● ● PowerPoint 簡報格式 ● ● PowerPoint 97-2003 簡報<br>使用 PowerPoint 節報格式 ● ● PowerPoint 97-2003 簡報 |
| ▶ 開啟           | <u>↓</u> 建立視訊     | OpenDocument 簡報                                                                                             |
|                | GF 建立動畫 GIF       | 使用 OpenDocument 簡報格式  新 簡報的起點                                                                               |
| 田 取得增益集        | 將簡報封裝成光碟          |                                                                                                    |
| 貢訊<br>儲存檔案     | ■ 建立講義            | 影像檔案類型<br>可攜式網路圖形<br>PNG 每                                                                                  |
| 另存新檔           | 變更檔案類型            | 其他檔案類型<br>「□」。儲存成其他檔案類型                                                                                     |
| 列印             |                   |                                                                                                    |
| 關閉             |                   | 另存新檔                                                                                                    |
|                |                   |                                                                                                    |
|                |                   |                                                                                                    |
|                |                   |                                                                                                    |
|                |                   |                                                                                                    |
|                |                   |                                                                                                    |
| 帳戶             |                   |                                                                                                    |
| 選項             |                   |                                                                                                    |

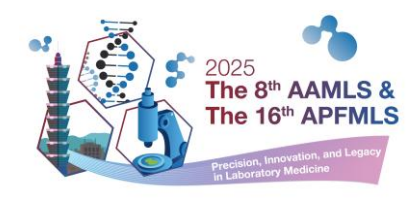

#### For assistance, please contact the

#### **Conference Secretariat:**

2025aamls@gmail.com

# [Upload Your Files Now]